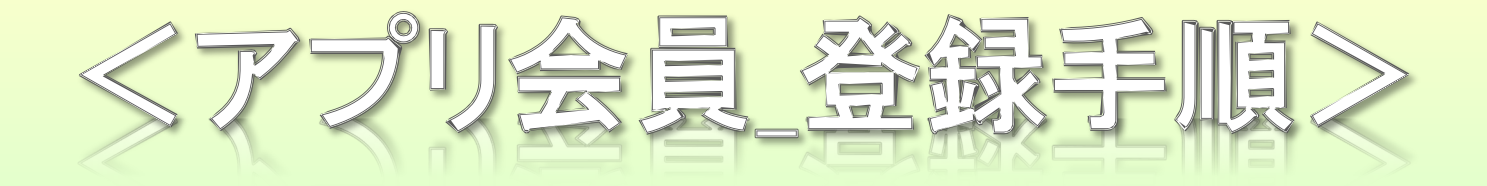

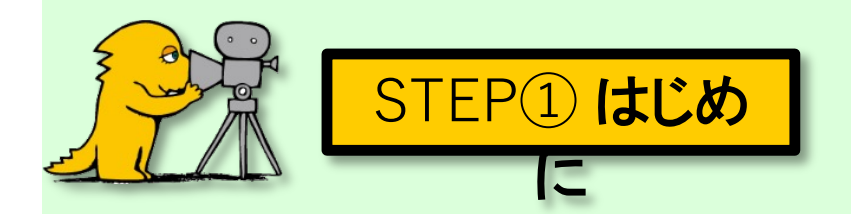

## 【アプリ会員入会手続きについての注意事項】

■入会手続きは「映画ランド」アプリから行います。

手続きにはスマホスはタブレットが必要です。

※PCでは利用できないのでご注意ください

■オンラインでの年会費のお支払いは<u>VISA・MASTER</u>カードのみ。

それ以外のカード又は現金での年会費お支払いは窓口にて承ります。

※チケットの購入はVISA・MASTERカード以外でも可能です。

■年会費・ポイント・クーポンはいかなる理由においても返金は致しません。

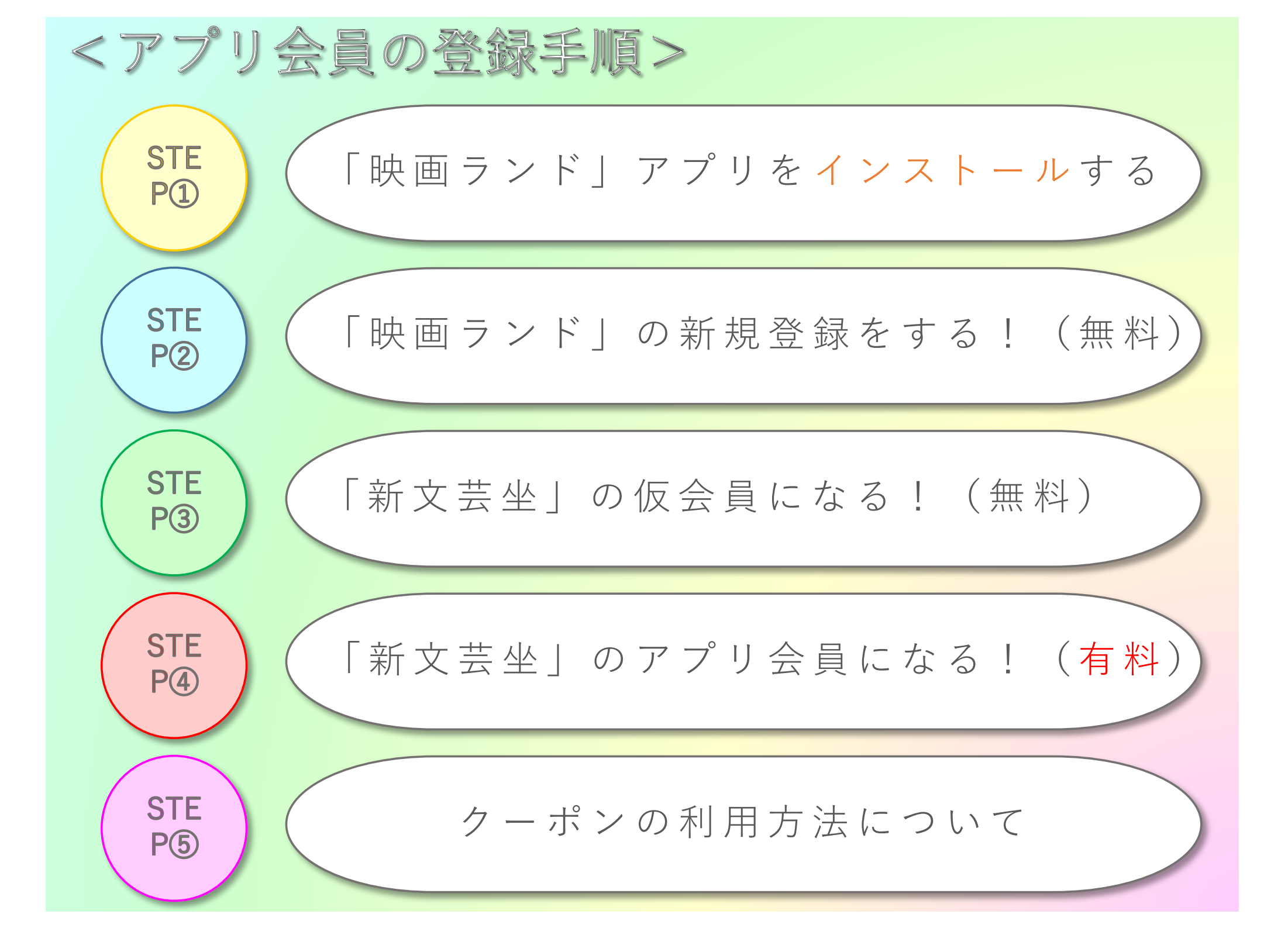

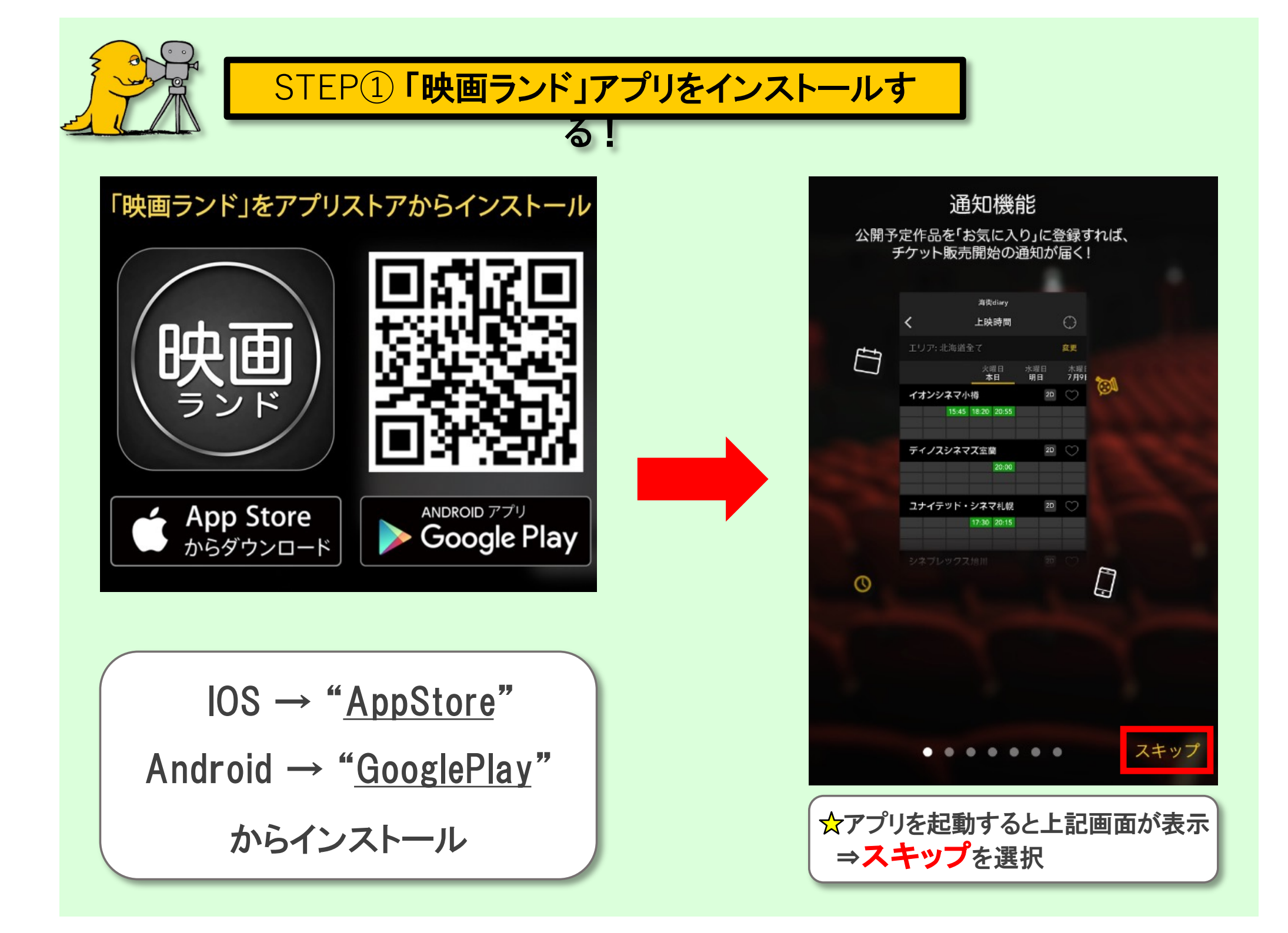

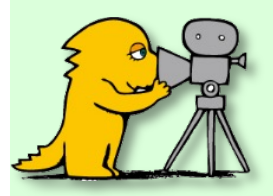

# STEP② 「映画ランド」の新規登録をする!(無料)

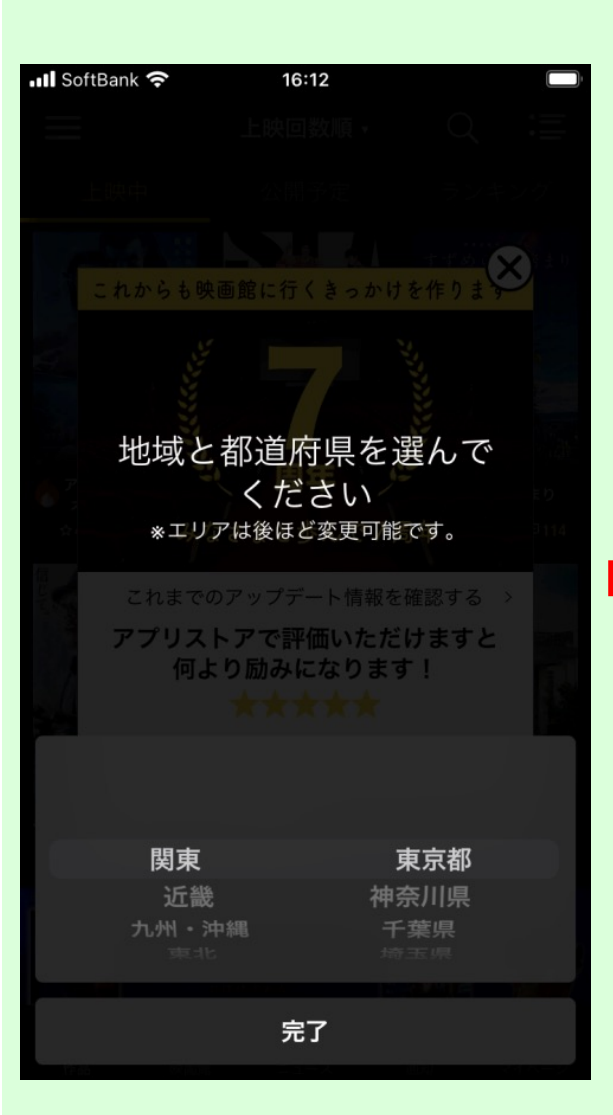

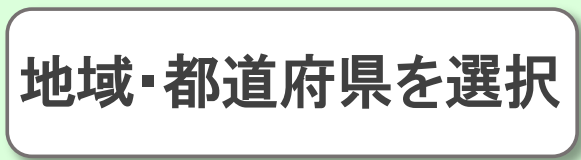

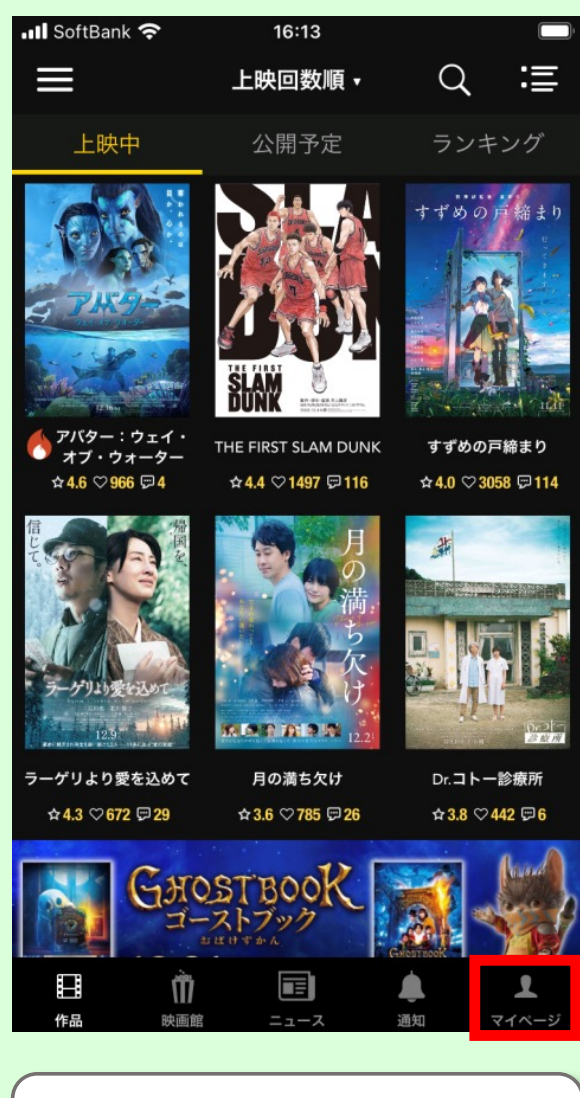

マイページを選択

#### ※画像はIOSの表示です Andoridの場合 画面遷移が異なることあり ただ案内に従い進めばOK

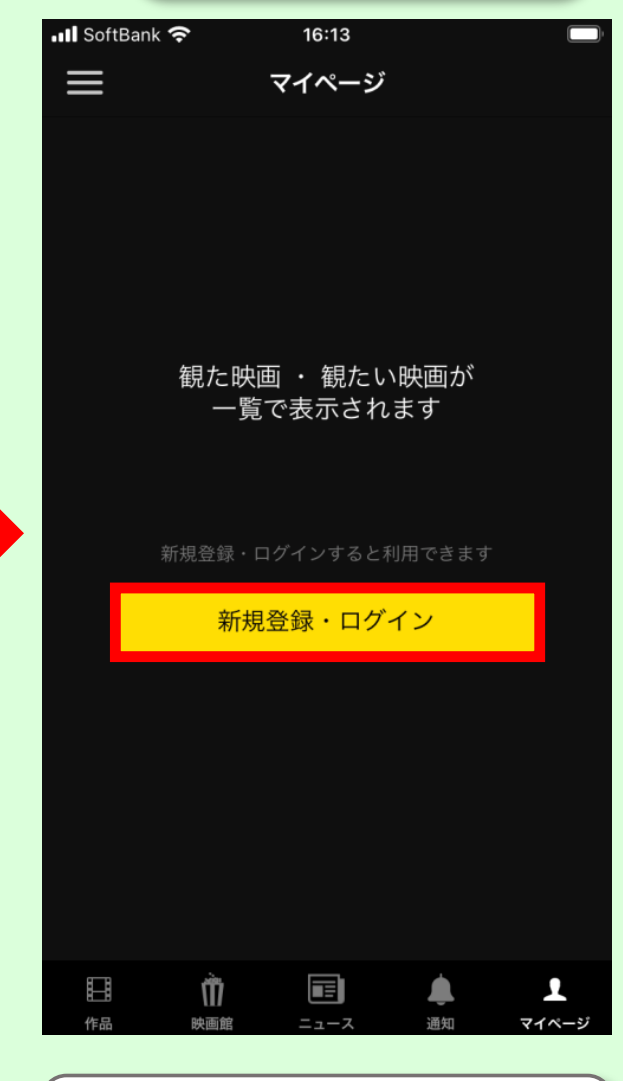

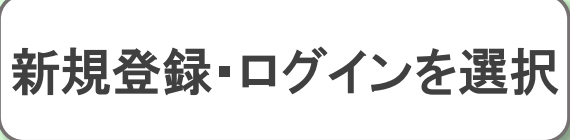

# STEP② 「映画ランド」の新規登録をする!(無料)

#### ※OSが古いと <Twitterでログイン> が表示されない時あり

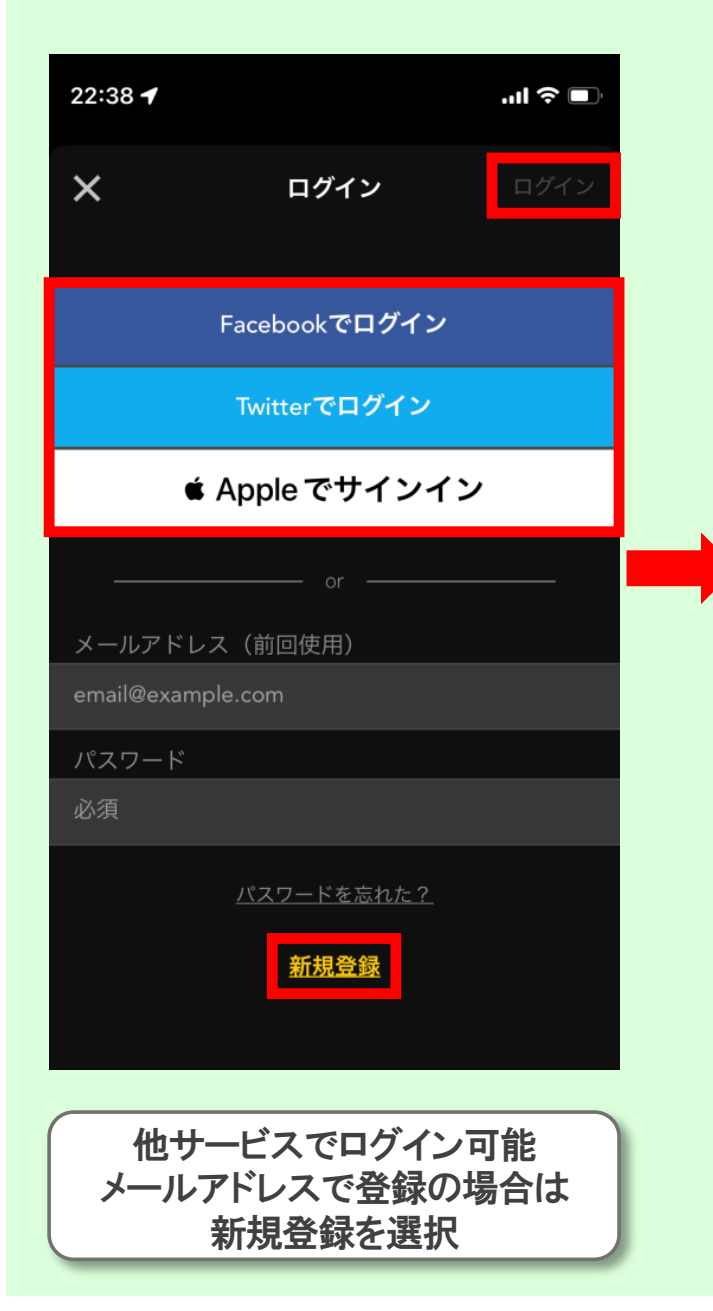

| 📶 SoftBank 奈                         | 16:14              |                |
|--------------------------------------|--------------------|----------------|
| <                                    | 新規登録               | 登録             |
| メールアドレス                              | emai               | il@example.com |
| メールアドレス (番                           | 隺認) メールア           | 'ドレスを再入力       |
| パスワード                                |                    | 6文字以上          |
| パスワード(確認                             | <b>()</b> パス       | 、ワードを再入力       |
| ニックネーム                               |                    | 必須             |
| 最新情報を取得しま                            | すか?                |                |
| <u>利用規約</u> と <b>プライバ</b><br>登録ください。 | <u>シーポリシー</u> に同意( | の上、ご           |
|                                      |                    |                |
|                                      |                    |                |
|                                      |                    |                |

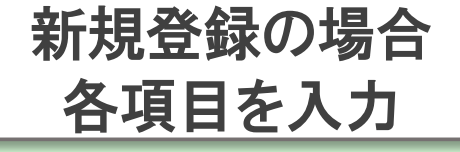

| 📲 SoftBank 奈                                       | 16:20                                                                                                    |            |
|----------------------------------------------------|----------------------------------------------------------------------------------------------------|------------|
| ≡                                                  | マイページ                                                                                                    | <b>₽</b> ¢ |
|                                                    | -オダカ<br>フォロー   <mark>0</mark> フォロ                                                                                                    | 17–        |
| 映画ランド有料<br>鑑賞料金最大5<br>得・フード&ド<br><mark>有料会員</mark> | 会員特典<br>00 円オフ・複数の劇場でま<br>リンク割引など<br><mark>1</mark> 加入                                                                                                    |            |
| 0<br>レビュー                                          | 0<br>観たい                                                                                                    | 0<br>観た    |
|                                                    | レビューはありませ                                                                                                    | さん         |
| 日<br>作品 岁                                          | اللہ کے اللہ کی اللہ کی اللہ کی اللہ کی اللہ کی اللہ کی اللہ کی اللہ کی اللہ کی اللہ کی اللہ کی اللہ کی اللہ ک<br>اللہ اللہ کے اللہ کی اللہ کی اللہ کی اللہ کی اللہ کی اللہ کی اللہ کی اللہ کی اللہ کی اللہ کی اللہ کی اللہ کی الل | 通知 マイページ   |

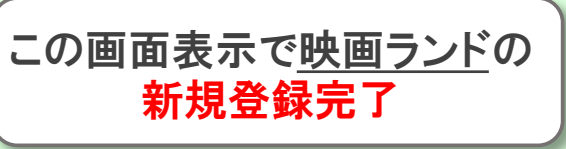

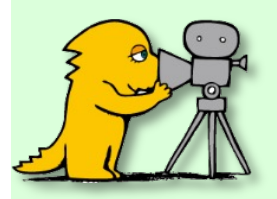

# STEP③「新文芸坐」の仮会員になる!(無料)

| 📶 SoftBank 奈         | 16:20                       |            |   |
|----------------------|-----------------------------|------------|---|
| ≡                    | 映画館                         |            |   |
|                      |                             |            |   |
|                      |                             |            |   |
| 現在地                  | お気に入り                       | 地域で検索      |   |
| Bunkamura <i>I</i> L | ・シネマ 🛀                      | $\sim$     |   |
| 東京都渋谷区道玄             | 坂2-24-1 Bunkamura           | a 6F 🗸 🗸   |   |
| K's cinema 냍         |                             | ~          |   |
| 東京都新宿区新宿             | 3-35-13 3F                  | $\bigcirc$ | ) |
| kino cinéma 神道       | 戸国際(キノシネ                    | ব) 👱       |   |
| 兵庫県神戸市中央             | 区御幸通8-1-6神戸国                | 国際会館11F 🗸  | ) |
| kino cinéma天神        | 申 (キノシネマ)                   | ¥ ~        |   |
| 福岡県福岡市中央             | 区警固1丁目15-38                 | Ç          | ) |
| kino cinéma横游        | 兵みなとみらい(:                   | キノシ・・・ 坐   |   |
| 神奈川県横浜市西             | 区みなとみらい4-7-<br>マ <b>2</b> 5 | 1 みなとみ  💭  | ) |
| らいミットスクエ<br>         | У 2F                        |            |   |
| kino cinéma立/I       | 高島屋S.C.館(#                  | キノシ… 🖕     | ) |
| 東京都立川市曙町             | 2-39-3 立川高島屋S.              | .C.8F      |   |
| 🗉 🕅                  |                             | <b>4 1</b> |   |
| 作品 映画館               | ニュース                        | 通知 マイペー    | ジ |
|                      |                             |            |   |

映画館を選択

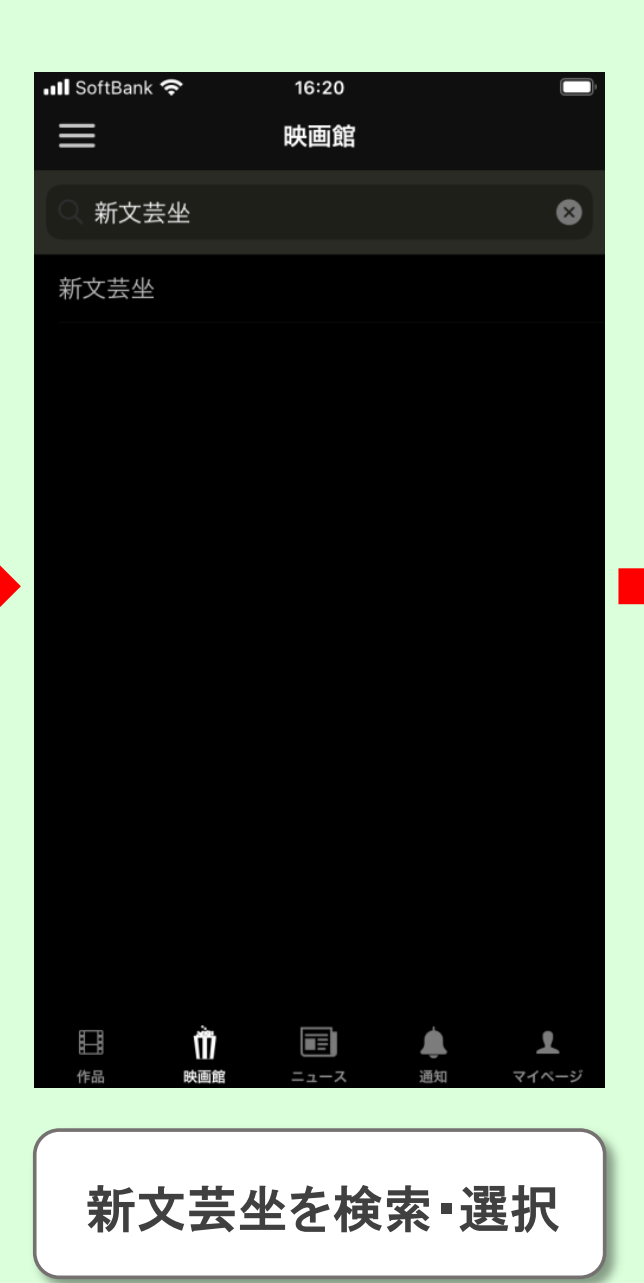

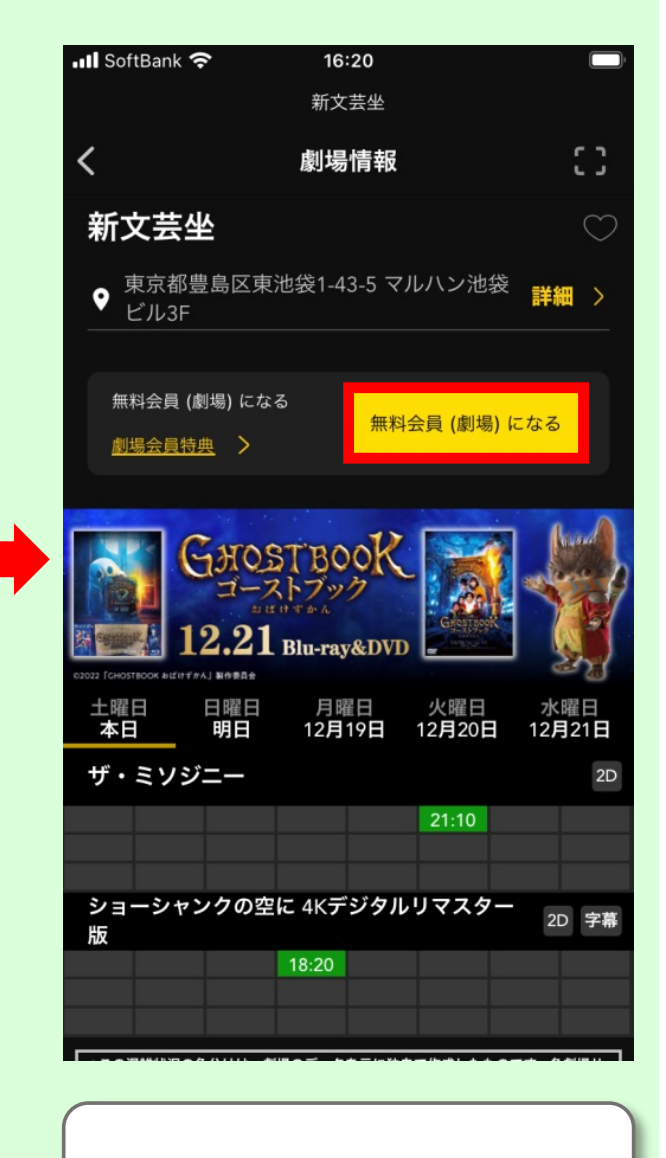

無料会員(劇場)になるを選択

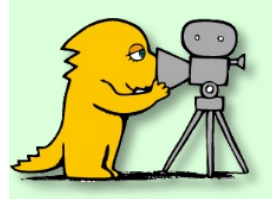

# STEP③「新文芸坐」の仮会員になる!(無料)

| 📶 SoftBank 奈 | 16:20 | ( ) · |
|--------------|-------|-------|
|              | 新文芸坐  |       |
|              | 会員登録  | 閉じる   |
| 漢字 (姓)       |       |       |
| 例)山田         |       |       |
| 漢字(名)        |       |       |
| 例)太郎         |       |       |
| フリガナ (姓)     |       |       |
| 例) ヤマダ       |       |       |
| フリガナ (名)     |       |       |
| 例)タロウ        |       |       |
| 性别           |       |       |
| 男性           | 女性    | その他   |
| 生年月日         |       |       |
| 年 🔻          | 月 ▼   |       |
| 携带電話番号       |       |       |

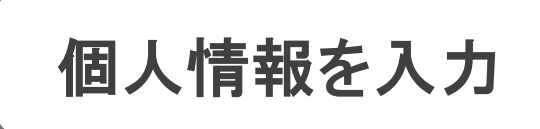

| 📶 SoftBank 奈 16:20                                                                             | <b></b> 1            |
|------------------------------------------------------------------------------------------------|----------------------|
| 新文芸坐                                                                                           |                      |
| 会員登録                                                                                           | 閉じる                  |
| <b>番</b> 地・建物石・部産番亏なと                                                                          |                      |
| 例)日本橋1丁目2-3 建物123                                                                              |                      |
| メールアドレス                                                                                        |                      |
| 例)abc@eigaland.com                                                                             |                      |
| メールアドレス (再確認)                                                                                  |                      |
| 例)abc@eigaland.com                                                                             |                      |
| 会員規約                                                                                           |                      |
| 会員規約<br>株式会社マルハン(以下「当社」といいます。<br>アプリ会員サービス(以下「本サービス」と<br>す。)について、以下のとおり規約(以下「<br>といいます。)を定めます。 | , )は、<br>いいま<br>本規約」 |
| 1. 入会・更新                                                                                       |                      |
| 1.1アプリ会員(以下「会員」といいます。)<br>規約に同意の上、入会を申し込み、当社が申                                                 | とは、本<br>し込みを         |
| 会員規約に同意して次へ                                                                                    |                      |

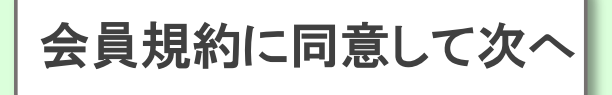

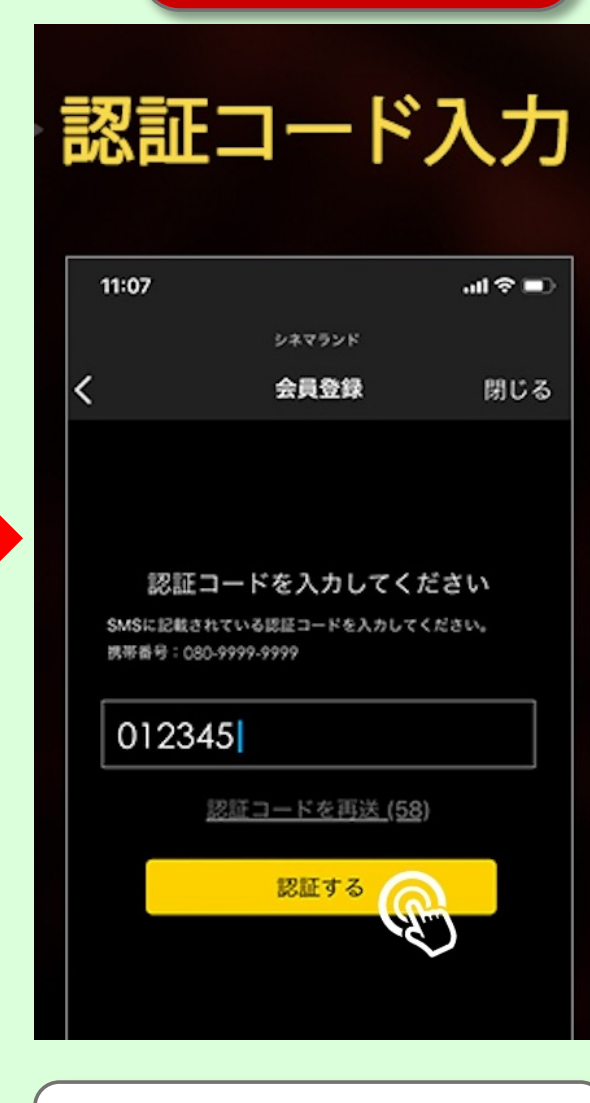

※入力や認証が

うまくいかない方は <u>よくある質問</u>から 確認して下さい

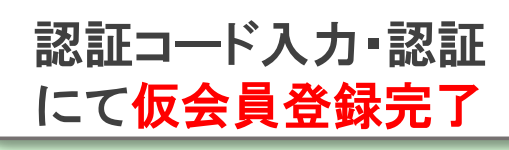

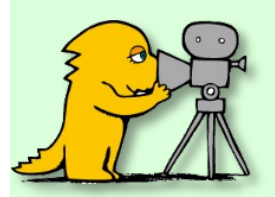

### STEP④ 「新文芸坐」のアプリ会員になる!(有料)

#### VISA/MASTER以外でも オンラインチケットは 購入可能

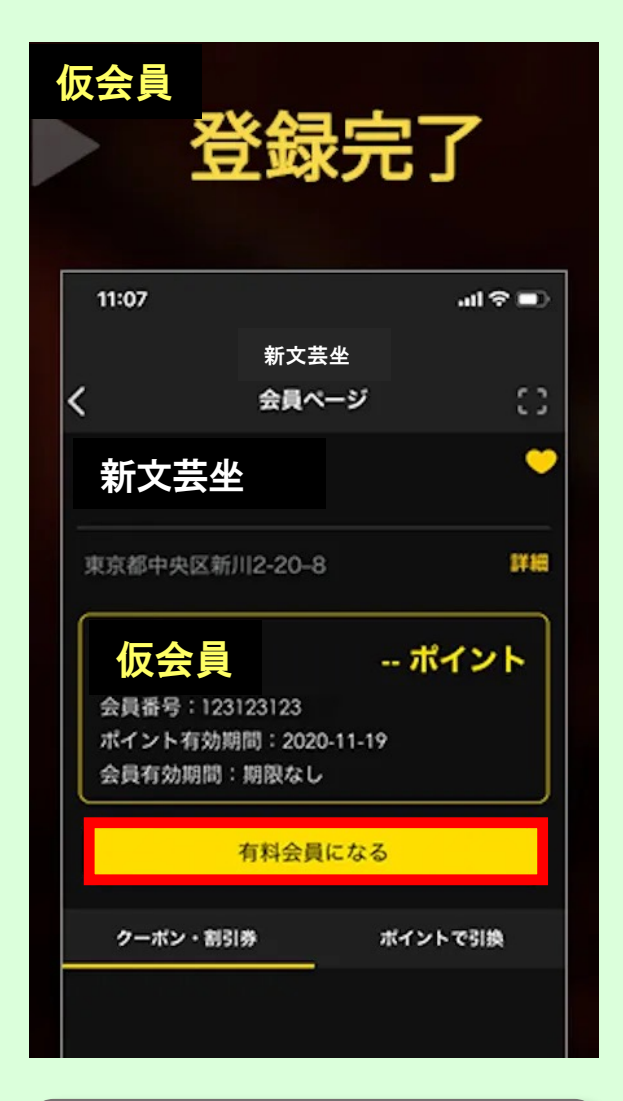

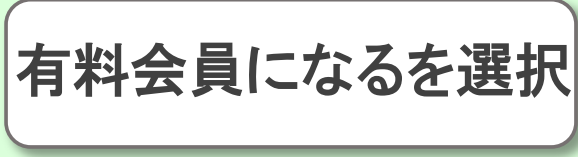

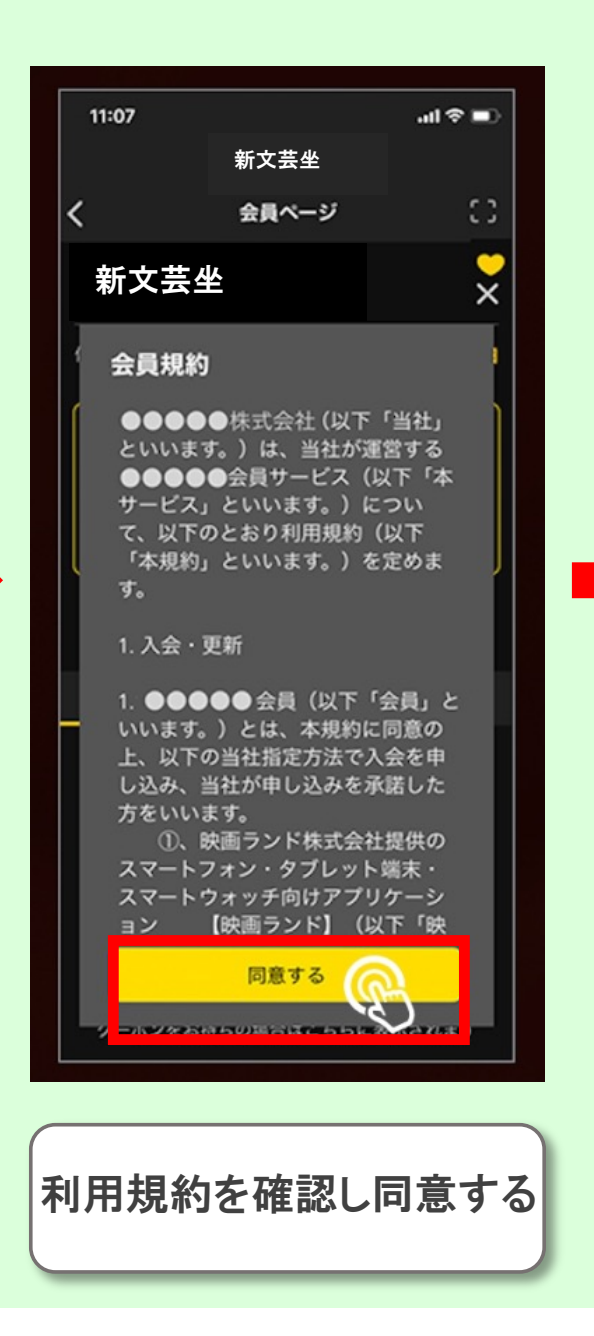

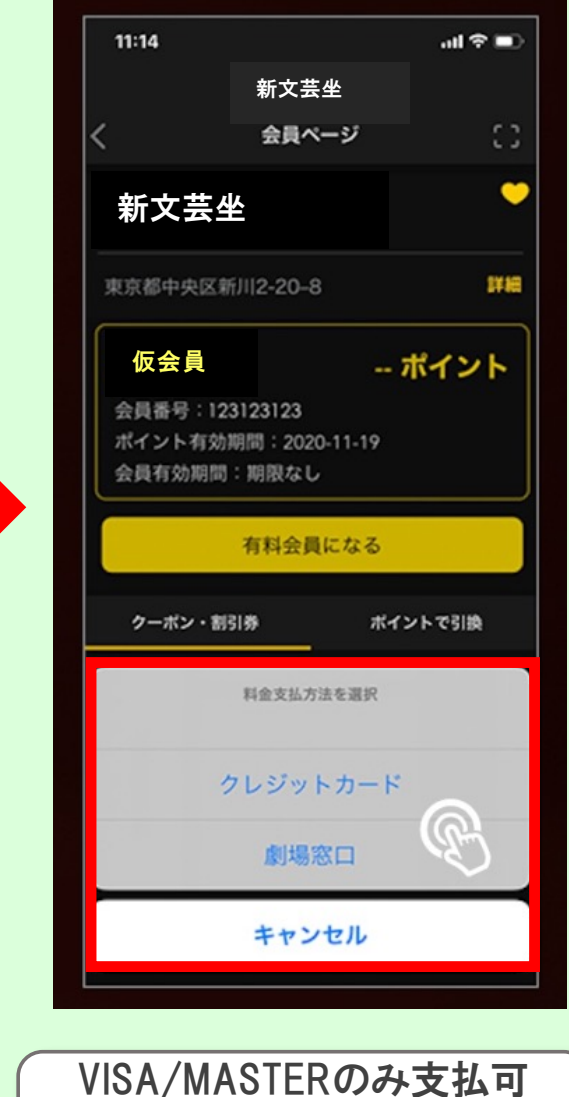

<u>VISA/MASTER</u>のみ支払可 それ以外は"劇場窓口"を選択し 窓口でのお支払いとなります

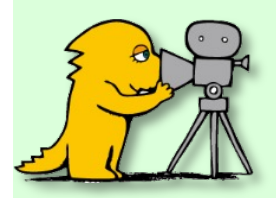

## STEP④ 「新文芸坐」のアプリ会員になる!(有料)

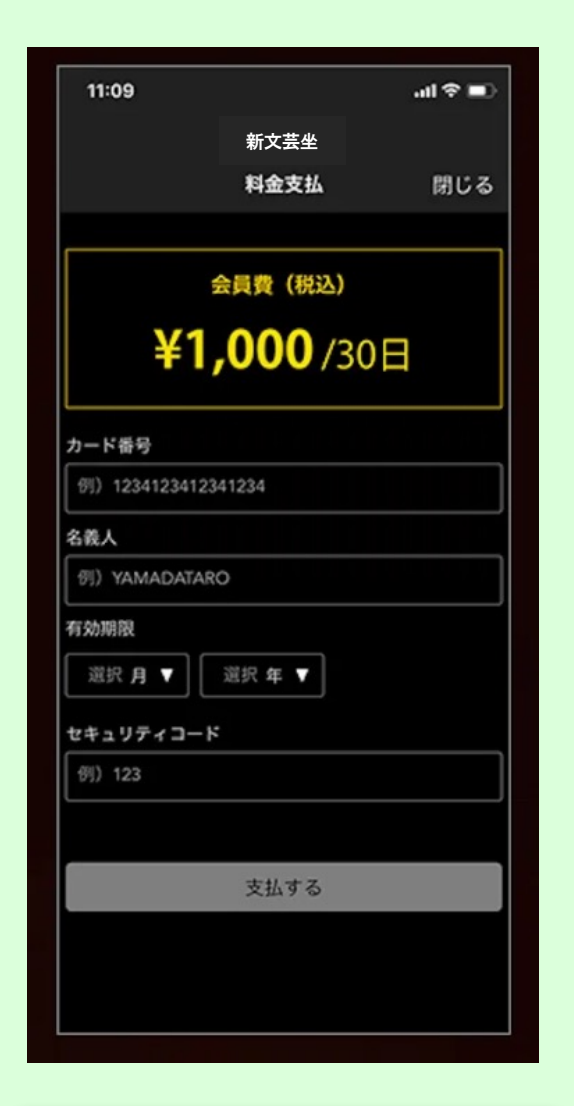

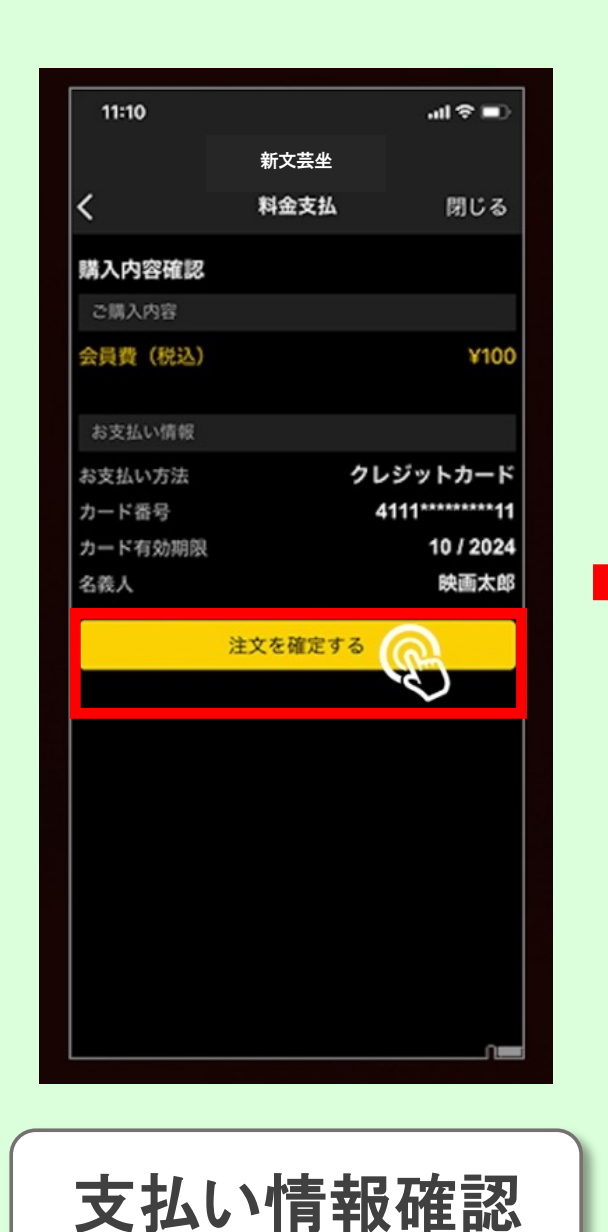

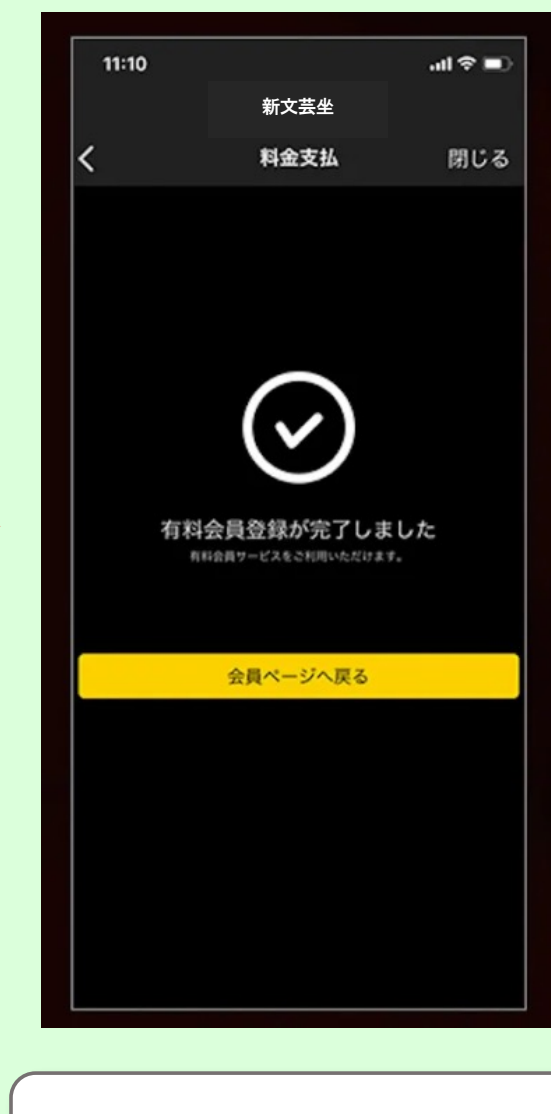

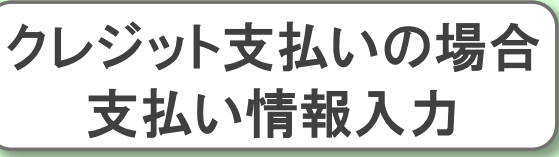

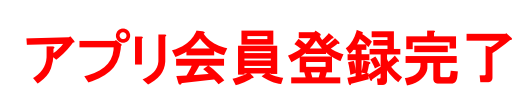

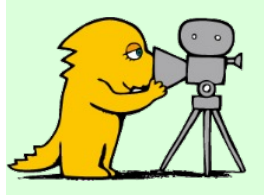

### STEP⑤ クーポンの利用方法について

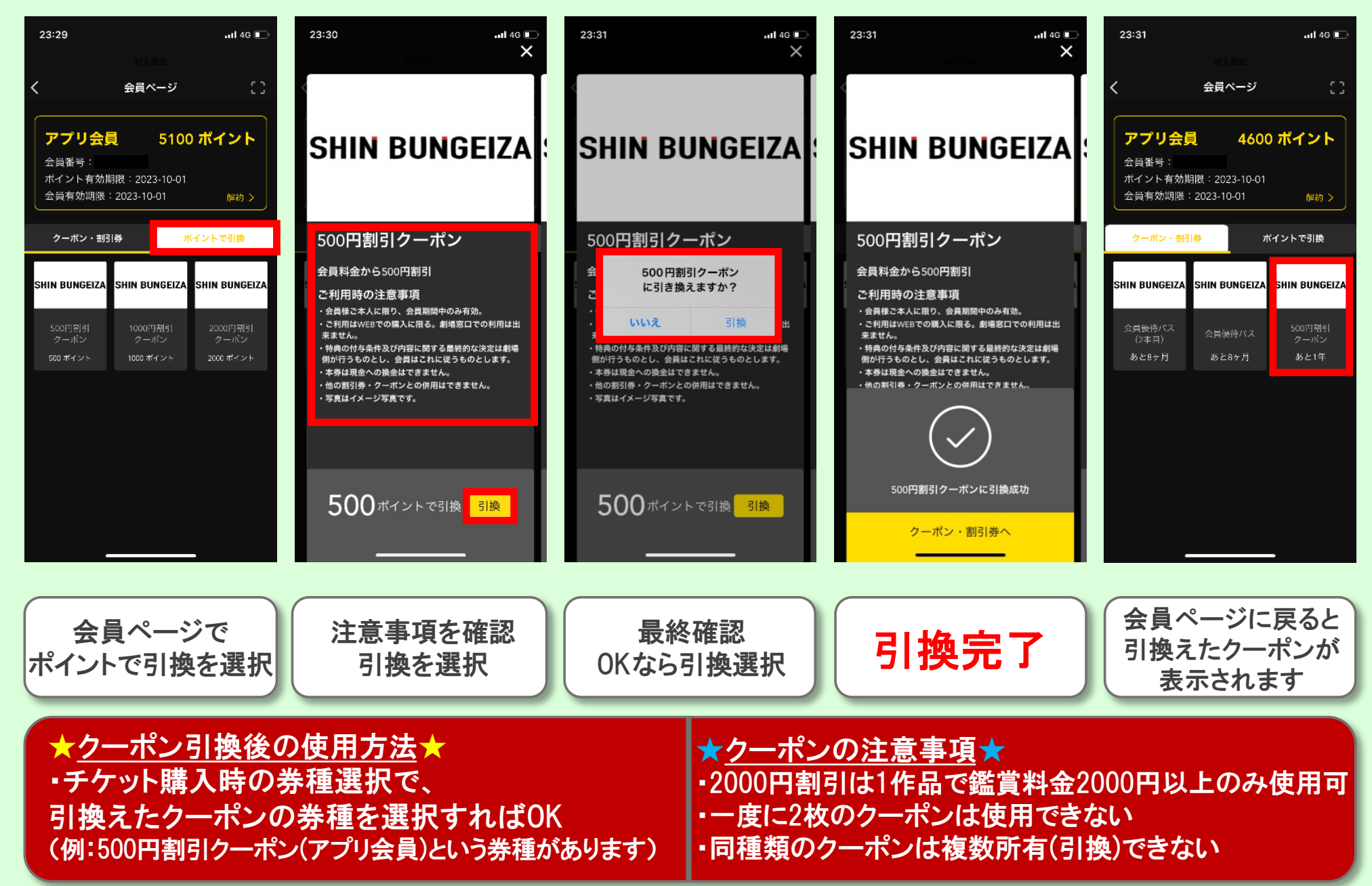

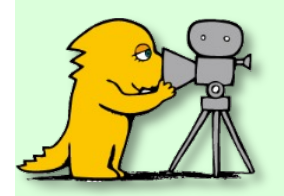

## おまけ アプリ会員の優待パスについ

| 22:40 🕇                  |                                | al 🗟 🖿 |
|--------------------------|--------------------------------|--------|
|                          |                                |        |
| <                        | 会員ページ                          | 0      |
| アプリ会                     | <b>〕</b> 740 7                 | ポイント   |
| 会員番号:<br>ポイント有3<br>会員有効期 | 如期限:2023-10-01<br>限:2023-10-01 | 解約 >   |
| クーポン・                    | 割引券ポイン                         | ントで引換  |
| SHIN BUNGEIZ             | ZA SHIN BUNGEIZA               |        |
|                          | 会員原待パス                         |        |
| 会員優待パス                   | (2本目)                          |        |
| # k0+ 8                  | ちょうち日                          |        |

会員ページに "会員優待パス"があります。 これはクーポンではありません。 所有しているだけで オンラインでチケット購入する際に アプリ会員の方の割引が 適用されるものです。

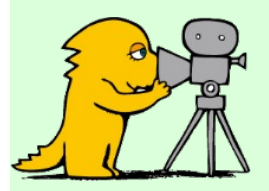

おまけ 窓口でチケット購入した場合

アプリ会員の方が "窓口"でチケット購入した時のみ お客様自身でPt加算する必要あり ※<u>オンライン購入時は</u> 自動でPt加算されます

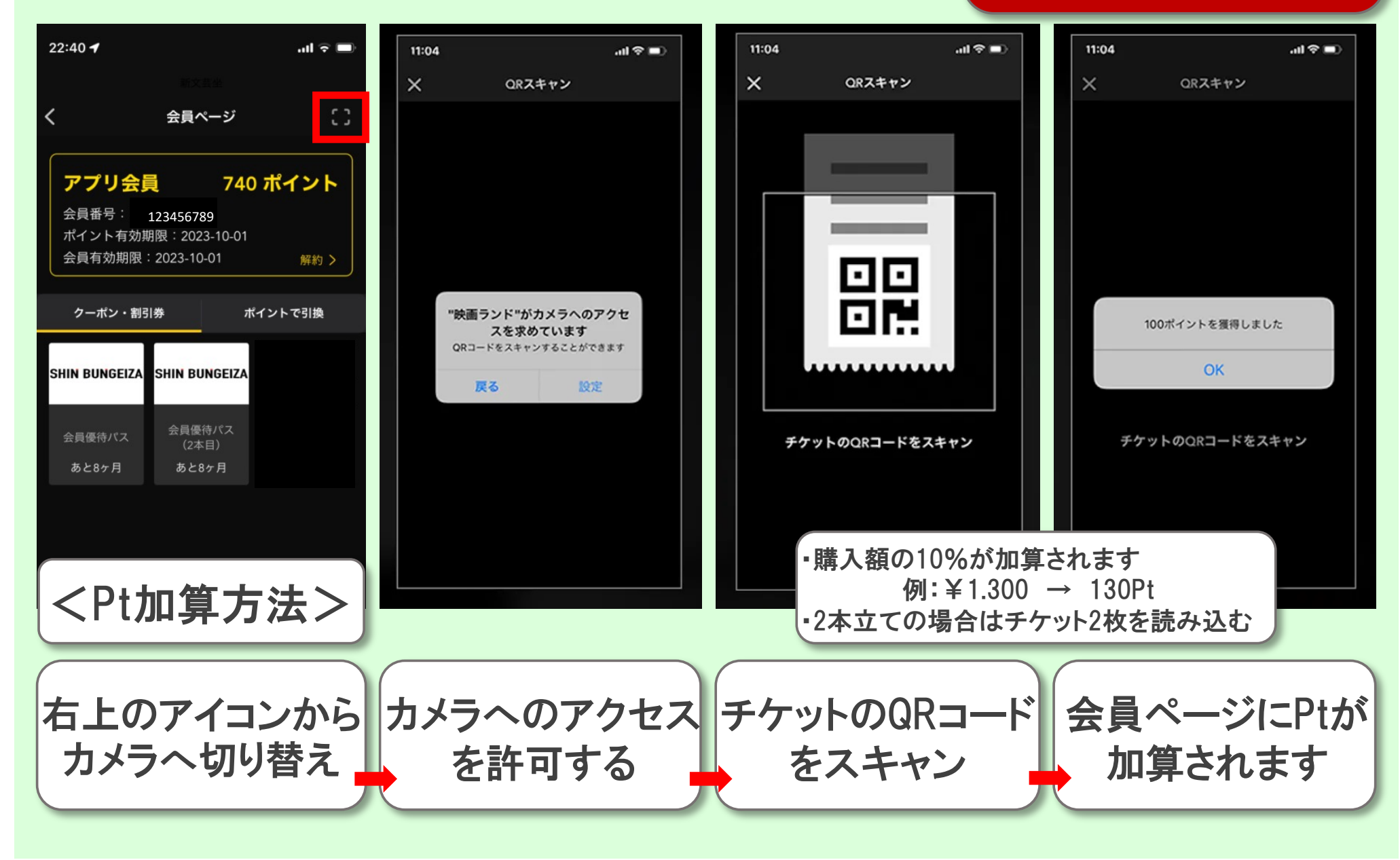